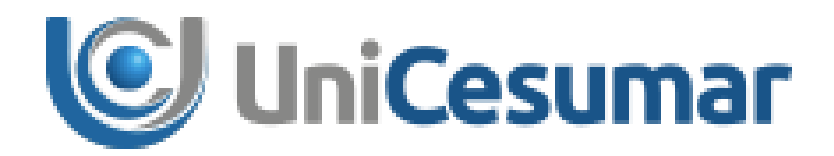

# MANUAL

# **DIRETORIA DE RECURSOS HUMANOS**

ATUALIZAÇÃO DADOS PESSOAIS COLABORADORES

CÓD. 3.2.9

PMO - Escritório de Projetos

|            | MANUAL                                   |                |                                |                    |
|------------|------------------------------------------|----------------|--------------------------------|--------------------|
| UniCesumar | Data de emissão:<br>07/04/2021           | Versão:<br>1.0 | Data de revisão:<br>07/04/2021 | Página:<br>2 de 14 |
|            | Atualização Dados Pessoais Colaboradores |                |                                |                    |

# SUMÁRIO

| 1 | OBJETIVO3  |                                                |    |  |  |
|---|------------|------------------------------------------------|----|--|--|
| 2 | APLICAÇÃO3 |                                                |    |  |  |
| 3 | ATUALIZ    | AR DADOS - COLABORADOR                         | 4  |  |  |
|   | 3.1        | ATUALIZAR ENDEREÇO                             | 5  |  |  |
|   | 3.2        | ATUALIZAR CONTATOS                             | 7  |  |  |
| 4 | ANALISA    | R DADOS DO COLABORADOR – RELAÇÕES TRABALHISTAS | 9  |  |  |
|   | 4.1        | ATUALIZAÇÃO ENDEREÇO                           | 9  |  |  |
|   | 4.2        | ATUALIZAÇÃO CONTATOS                           | 12 |  |  |
| 5 | HISTÓRI    | CO DE REVISÕES                                 | 14 |  |  |
| 6 | VALIDAÇ    | ÃO                                             | 14 |  |  |
| 7 | AUTORIA    | ۹                                              |    |  |  |

|            | MANUAL                                   |                |                                |                    |
|------------|------------------------------------------|----------------|--------------------------------|--------------------|
| UniCesumar | Data de emissão:<br>07/04/2021           | Versão:<br>1.0 | Data de revisão:<br>07/04/2021 | Página:<br>3 de 14 |
|            | Atualização Dados Pessoais Colaboradores |                |                                |                    |

#### **1 OBJETIVO**

O presente Manual tem como objetivo estabelecer e padronizar as atividades referentes ao processo de Atualização Dados Pessoais Colaboradores na Instituição, através do sistema Senior.

# 2 APLICAÇÃO

Este Manual deve ser aplicado pela área de Relações Trabalhistas e colaboradores da Instituição que devem manter os dados pessoais atualizados.

|            | MANUAL                                   |                |                                |                    |
|------------|------------------------------------------|----------------|--------------------------------|--------------------|
| UniCesumar | Data de emissão:<br>07/04/2021           | Versão:<br>1.0 | Data de revisão:<br>07/04/2021 | Página:<br>4 de 14 |
|            | Atualização Dados Pessoais Colaboradores |                |                                |                    |

#### **3** ATUALIZAR DADOS - COLABORADOR

Para iniciar o processo de processo de Atualização dos dados pessoais é necessário acessar o Portal RH no Senior por meio do endereço eletrônico:

http://senior.cesumar.br:8080/rubiweb/portal\_login.htm.

Após acessar o link, será exibido a tela de Login, basta informar **Usuário** e **Senha** do e-mail institucional. Em seguida, clique em **Entrar**.

| UniCe                                                                       | esumar                                                                                                    |
|-----------------------------------------------------------------------------|----------------------------------------------------------------------------------------------------|
|                                                                             | INSTRUÇÕES DE ACESSO                                                                                                    |
|                                                                             | USUÁRIO: Informe o código da empresa + número da matrícula                                                                                                    |
| PORTAL RH<br>Usuário:<br>Senha:<br>Cancelar<br>Solicitar Alteração de Senha | 11 - Unicesumar e Cesufarma<br>21 - Soedmar (Colégio Objetivo)<br>31 - Rádio e Tv Unicesumar<br>41 - ICETI<br>51 - Centro Universitário<br>61 - WM<br>71 - CESUTEC<br>81 - WWW Comunicação Visual<br>101 - UPR<br>111 - PL                                                                                                    |
|                                                                             | <ul> <li>Ex.: Colaborador do Unicesumar com a matrícula no crachá 11542, digitar 1111542 (11 UniCesumar).</li> <li>Obs.: Docentes devem utilizar o número da matrícula funcional (número do crachá) e não o código do Docente Online.</li> <li>SENHA: Caso seja o seu primeiro acesso, informe o seu CPF, sem ponto e traço.</li> </ul> |

Figura 1 - Página de Login no Portal RH.

Após realizar Login, será aberta uma tela com os menus liberados para o usuário. Nessa tela,

o usuário deve clicar na opção Atualização Cadastral.

| Acessar  | Menu                        |
|----------|-----------------------------|
| <u>í</u> | Informe de Rendimentos      |
| Q        | Holerite                    |
| Q        | Recibo de Ferias            |
| Q        | Aviso de Ferias             |
| Q        | Documentos e Declaracoes    |
| Q        | Cartao Ponto                |
| <u>í</u> | Cadastro Assinatura Digital |
| <u>í</u> | Atualizacao Cadastral       |

Figura 2 – Menu do Portal RH.

|            | MANUAL                                   |                |                                |                    |
|------------|------------------------------------------|----------------|--------------------------------|--------------------|
| UniCesumar | Data de emissão:<br>07/04/2021           | Versão:<br>1.0 | Data de revisão:<br>07/04/2021 | Página:<br>5 de 14 |
| -          | Atualização Dados Pessoais Colaboradores |                |                                |                    |

Dentro da opção Atualização Cadastral, selecionar uma das opções de atualização, de acordo com a necessidade do Colaborador: **Atualizar Endereço** ou **Atualizar Contatos**.

| A       | Mana               |
|---------|--------------------|
| Acessar | Menu               |
|         | Atualizar Endereco |
| Q       | Atualizar Contatos |
|         |                    |

Figura 3 – Menu Atualização Cadastral.

#### 3.1 ATUALIZAR ENDEREÇO

Ao abrir a atualização de endereço, será aberta a tela a seguir e o colaborador deve atualizar os dados, anexar o comprovante de residência e clicar em salvar.

| Portal DH |              |                                             |
|-----------|--------------|---------------------------------------------|
| Fortal KH |              |                                             |
|           |              |                                             |
|           |              |                                             |
|           |              |                                             |
|           | unicesu      | IIIdi                                       |
|           |              |                                             |
|           |              |                                             |
|           | Cep:         |                                             |
|           | Estado:      |                                             |
|           | Cidade:      |                                             |
|           | Bairro:      |                                             |
|           | Logradouro:  |                                             |
|           | Logradouro.  |                                             |
|           | NO:          | 419                                         |
|           | Complemento: |                                             |
|           | Comprovante: | Escolher arquivo Nenhum arquivo selecionado |
|           |              |                                             |
|           |              |                                             |
|           |              |                                             |
|           |              |                                             |
|           | Salvar       |                                             |
|           |              |                                             |
|           |              | Figura 4 – Atualizar Endereco               |
|           |              |                                             |
|           |              |                                             |

Por fim, ao clicar em "salvar" será aberta a seguinte tela:

|           |                                                             | MAN                   | UAL              |         |
|-----------|-------------------------------------------------------------|-----------------------|------------------|---------|
|           | Data de emissão:                                            | Versão:               | Data de revisão: | Página: |
|           | 07/04/2021                                                  | 1.0                   | 07/04/2021       | 6 de 14 |
|           | Atualização Dados Pessoais Colaboradores                    |                       |                  |         |
| Portal RH | w2k8r2-app03h:8181 diz<br>Regra 179: Regra 179: Atualização | de Endereço Inserida. | ок               |         |
|           |                                                             |                       |                  |         |
|           |                                                             |                       |                  |         |
|           |                                                             |                       |                  |         |
|           |                                                             |                       |                  |         |
|           |                                                             |                       |                  |         |
|           |                                                             |                       |                  |         |
|           |                                                             |                       |                  |         |
|           | igura 5 – Confirmação de                                    | Atualização d         | e Endereco.      |         |

Enquanto o os dados não forem validados pelo Departamento de Relações Trabalhistas, o colaborador não conseguirá mais alterar os dados inseridos.

| Portal RH                               |                                                    |  |  |  |  |
|-----------------------------------------|----------------------------------------------------|--|--|--|--|
|                                         |                                                    |  |  |  |  |
|                                         |                                                    |  |  |  |  |
| unicesu                                 | mar                                                |  |  |  |  |
| AGUARDANDO                              | D VALIDAÇÃO DO SETOR DE RELAÇÕES TRABALHISTAS - RT |  |  |  |  |
| Cep:                                    | 87055000                                           |  |  |  |  |
| Estado:                                 | PR                                                 |  |  |  |  |
| Cidade:                                 | Maringa                                            |  |  |  |  |
| Bairro:                                 | Jardim São Silvestre                               |  |  |  |  |
| Logradouro:                             | Avenida José Alves Nendo                           |  |  |  |  |
| No:                                     | 1256                                               |  |  |  |  |
| Complemento:                            | AP 03 BL 39                                        |  |  |  |  |
| Comprovante:                            | Escolher arguivo Nenhum arguivo selecionado        |  |  |  |  |
| Salvar                                  |                                                    |  |  |  |  |
| VOLTAR                                  | J VOLTAR ← SAIR                                    |  |  |  |  |
| Figura 6 – Dados de Endereço inseridos. |                                                    |  |  |  |  |
|                                         | PMO - Escritório de Projetos                       |  |  |  |  |

|            | MANUAL                                   |                |                                |                    |
|------------|------------------------------------------|----------------|--------------------------------|--------------------|
| UniCesumar | Data de emissão:<br>07/04/2021           | Versão:<br>1 0 | Data de revisão:<br>07/04/2021 | Página:<br>7 de 14 |
|            | Atualização Dados Pessoais Colaboradores |                |                                |                    |

#### 3.2 ATUALIZAR CONTATOS

Ao abrir a atualização de contatos, será aberta a tela a seguir e o colaborador deve atualizar os dados e clicar em salvar.

| Portal RH |                                        |
|-----------|----------------------------------------|
|           | UniCesumar                             |
|           |                                        |
|           | Telefone 1:                            |
|           | Telefone 2:                            |
|           | Celular:                               |
|           | E-mail Pessoal                         |
|           | Digite seu Email:<br>Repita seu Email: |
|           | Repita seu Email:                      |
|           | Salvar                                 |

Figura 7 – Atualizar Contatos.

Por fim, ao clicar em "salvar" será aberta a seguinte tela:

| w2k8r2-app03h:8181 diz<br>Regra 184: Regra 184: Inserido Atualização de Contato com Sucesso! |
|----------------------------------------------------------------------------------------------|
| ОК                                                                                           |
|                                                                                              |
|                                                                                              |
|                                                                                              |
|                                                                                              |
|                                                                                              |
|                                                                                              |
|                                                                                              |
| irmação de Atualização de Contato.                                                           |
|                                                                                              |
|                                                                                              |

|            |                                | MAN            | UAL                            |                    |
|------------|--------------------------------|----------------|--------------------------------|--------------------|
| UniCesumar | Data de emissão:<br>07/04/2021 | Versão:<br>1.0 | Data de revisão:<br>07/04/2021 | Página:<br>8 de 14 |
| <u> </u>   | Atualizaç                      | ão Dados Pes   | soais Colaboradores            |                    |

Enquanto o os dados não forem validados pelo Departamento de Relações Trabalhistas, o colaborador não conseguirá mais alterar os dados inseridos.

| al RH                           |                              |                      |  |
|---------------------------------|------------------------------|----------------------|--|
| UniCesu                         | mar                          |                      |  |
| AGUARDANDO                      | VALIDAÇÃO DO SETOR DE RELAÇÓ | ES TRABALHISTAS - RT |  |
| Telefone 1: (4                  | 1)9999-9999                  |                      |  |
| Telefone 2: (4                  | 4)8888-88888                 |                      |  |
| Celular: (4                     | 4)7 7777-7777                |                      |  |
| E-mail Pessoal                  |                              |                      |  |
| Digite seu Ema<br>Repita seu Em | il: teste@hotmail.com        |                      |  |
|                                 |                              |                      |  |
| Salvar                          |                              |                      |  |
|                                 |                              |                      |  |
| VOLTAR                          | < <u>←</u> SAIR              |                      |  |

Figura 9 – Dados de Contato inseridos.

|                                          | MAN     | UAL              |         |  |  |  |
|------------------------------------------|---------|------------------|---------|--|--|--|
| Data de emissão:                         | Versão: | Data de revisão: | Página: |  |  |  |
| 07/04/2021                               | 1.0     | 07/04/2021       | 9 de 14 |  |  |  |
| Atualização Dados Pessoais Colaboradores |         |                  |         |  |  |  |

#### 4 ANALISAR DADOS DO COLABORADOR – RELAÇÕES TRABALHISTAS

No sênior, os dados inseridos pelos colaboradores no portal estarão salvos em "Personalizados" > "Atualização Endereço" e "Atualização Contato".

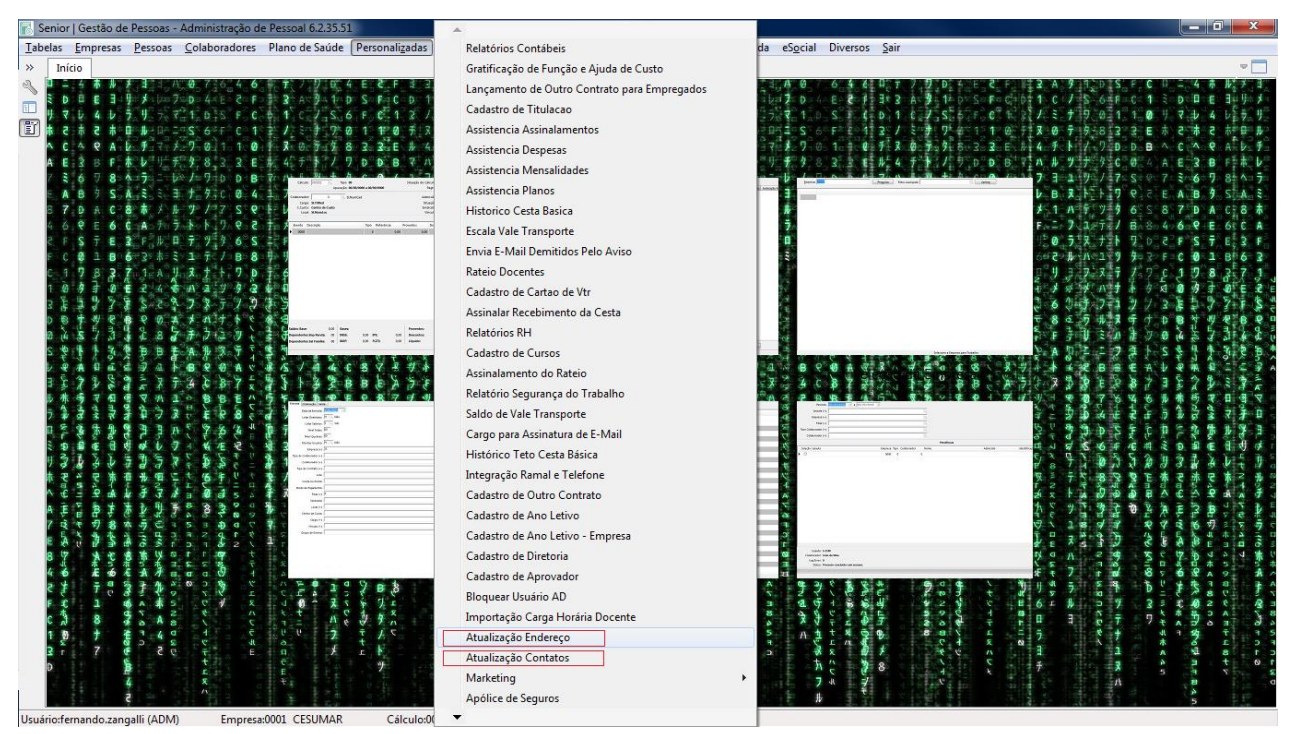

Figura 10 – Senior - Gestão de Pessoas: Menu.

#### 4.1 ATUALIZAÇÃO ENDEREÇO

Ao entrar na opção Atualização Endereço, o RT deve preencher a empresa, tipo de colaborador, a matricula do colaborador e na data de alteração selecionar o arquivo que está com o status pendente, conforme abaixo.

| _ |         |      |            |            |           |              |      |        |          |        |                      |          |                 |                          |        |
|---|---------|------|------------|------------|-----------|--------------|------|--------|----------|--------|----------------------|----------|-----------------|--------------------------|--------|
|   | Empresa | Tipo | Colaborado | Data       | Sequencia | Status Dados | País | Estado | Cidade   | Bairro | Nome Bairro          | CEP      | Tipo Logradouro | Endereço                 | Número |
| Þ | 0001    | 1    | 18871      | 25/03/2021 | 01        | R            | 0001 | PR     | 41.15200 | 0001   | Jardim São Silvestre | 00087055 | AV              | Avenida José Alves Nendo | 1256   |
|   | 0001    | 1    | 18871      | 25/03/2021 | 02        | R            | 0001 | PR     | 41.15200 | 0001   | Jardim São Silvestre | 00087055 | AV              | Avenida José Alves Nendo | 1256   |
|   | 0001    | 1    | 18871      | 25/03/2021 | 03        | R            | 0001 | PR     | 41.15200 | 0001   | Jardim São Silvestre | 00087055 | AV              | Avenida José Alves Nendo | 1256   |
|   | 0001    | 1    | 18871      | 25/03/2021 | 04        | R            | 0001 | PR     | 41.15200 | 0001   | Vila Morangueira     | 87040260 | R               | Rua La Paz               | 1256   |
|   | 0001    | 1    | 18871      | 25/03/2021 | 05        | R            | 0001 | PR     | 41.15200 | 0001   | Jardim São Silvestre | 87055000 | AV              | Avenida José Alves Nendo | 1256   |
|   | 0001    | 1    | 18871      | 25/03/2021 | 06        | Α            | 0001 | PR     | 41.15200 | 0000   | Jardim São Silvestre | 87055000 | AV              | Avenida José Alves Nendo | 1256   |
|   | 0001    | 1    | 18871      | 25/03/2021 | 07        | R            | 0001 | PR     | 41.15200 | 1000   | Jardim São Silvestre | 87055000 | AV              | Avenida José Alves Nendo | 1256   |
|   | 0001    | 1    | 18871      | 25/03/2021 | 08        | Α            | 0001 | PR     | 41.15200 | 0000   | Jardim São Silvestre | 87055000 | AV              | Avenida José Alves Nendo | 1256   |
|   | 0001    | 1    | 18871      | 25/03/2021 | 09        | Α            | 0001 | PR     | 41.15200 | 0000   | Jardim São Silvestre | 87055000 | AV              | Avenida José Alves Nendo | 1256   |
|   | 0001    | 1    | 18871      | 26/03/2021 | 01        | Α            | 0001 | PR     | 41.15200 | 0000   | Jardim Oásis         | 87043100 | R               | Rua Rio Tigre            | 419    |
|   | 0001    | 1    | 18871      | 26/03/2021 | 02        | R            | 0001 | PR     | 41.15200 | 9084   | Jardim Oásis         | 87043100 | R               | Rua Rio Tigre            | 419    |
|   | 0001    | 1    | 18871      | 26/03/2021 | 03        | Α            | 0001 | PR     | 41.15200 | 0000   | Jardim Oásis         | 87043100 | R               | Rua Rio Tigre            | 419    |
|   | 0001    | 1    | 18871      | 27/03/2021 | 01        | Α            | 0001 | PR     | 41.15200 | 0000   | Jardim Oásis         | 87043100 | R               | Rua Rio Tigre            | 419    |
|   | 0001    | 1    | 18871      | 06/04/2021 | 01        | P            | 0001 | PR     | 41.15200 | 0000   | Jardim São Silvestre | 87055000 | AV              | Avenida José Alves Nendo | 1256   |
|   |         |      |            |            |           |              |      |        |          |        |                      |          |                 |                          |        |

Figura 11 – Atualização Endereço pendentes.

PMO - Escritório de Projetos

|            | MANUAL                         |                |                                |                     |  |  |  |
|------------|--------------------------------|----------------|--------------------------------|---------------------|--|--|--|
| UniCesumar | Data de emissão:<br>07/04/2021 | Versão:<br>1 0 | Data de revisão:<br>07/04/2021 | Página:<br>10 de 14 |  |  |  |
|            | Atualizac                      | ão Dados Pes   | soais Colaboradores            |                     |  |  |  |

Ao selecionar o arquivo pendente, o RT irá validar os dados.

A atualização de endereço deve ser conferida obrigatoriamente acessando o ícone comprovante para confrontar os dados preenchidos com o documento anexado.

|                     | Endereço 🕱                                     |
|---------------------|------------------------------------------------|
| Empresa             | 0001 🔍 ∓ Cesumar Centro de Ens.Sup.de Mgá Ltda |
| Tipo Colabolador    | 1                                              |
| Colaborador         | 18086 🔍 🖛 LUIZ EDUARDO JULIANI GENOVES         |
| Data Alteração      | 16/03/2021 🖻 🕇                                 |
| Sequencia Alteração | 01 🗣                                           |
| Status Dados        | A 🔍 Aprovado                                   |
| País                | 0001 Q BRASIL                                  |
| Estado              | PR 🔍 Paraná                                    |
| Cidade              | 41.15200 🔍 Maringa                             |
| Bairro              | ٩                                              |
| Nome Bairro         | JARDIM SUMARE                                  |
| CEP                 | 87035602                                       |
| Tipo Logradouro     | R 🔍 Rua                                        |
| Endereço            | Rua Pioneiro Genir Galli                       |
| Número              | 294                                            |
| Complemento         | B3 A301                                        |
| Município IBGE      | 4115200                                        |
| Dados Integrados    | s 🔍 Sim                                        |
| Justificativa       | ٩                                              |
| Observação          |                                                |
|                     | Comprovante Atualizar Ficha Complementar       |

Figura 12 – Conferir Comprovante

Se os dados estiverem corretos, alterar o campo "Status Dados" para "A" (aprovado), preencher o campo "Bairro" e clicar em "Atualizar Ficha Complementar" para finalizar a alteração.

|                                                 |                                                                  | MAN                                    | UAL                                                      |          |
|-------------------------------------------------|------------------------------------------------------------------|----------------------------------------|----------------------------------------------------------|----------|
|                                                 | Data de emissão:                                                 | Versão:                                | Data de revisão:                                         | Página:  |
|                                                 | 07/04/2021                                                       | 1.0                                    | 07/04/2021                                               | 11 de 14 |
| _                                               | ção Dados Pes                                                    | soais Colaboradores                    |                                                          |          |
| Tabelas Empresas Pessoas Colaboradores Plano de | e Saúde Personali <u>z</u> adas Cá <u>l</u> culos Integração ERP | Impostos <u>A</u> nuais <u>R</u> ecurs | os Aj <u>u</u> da eS <u>o</u> cial Diversos <u>S</u> air |          |
| Empresa 0001 S Cesumar Ce                       | ntro de Ens.Sup.de Moá Itda                                      |                                        |                                                          |          |
| Tipo Colabolador 1 Q ¥ Empregado                |                                                                  |                                        |                                                          |          |
| E<br>Colaborador 18871 ⊂ ∓ FERM                 | IANDO CAETANO ZANGALLI                                           |                                        |                                                          |          |
| Data Alteração 06/04/2021 🖬 🕫                   |                                                                  |                                        |                                                          |          |
| Sequencia Alteração 01 🛛 🗢                      |                                                                  |                                        |                                                          |          |
| Status Dados A Q Aprovado                       |                                                                  |                                        |                                                          |          |
| País 0001 C BRASIL                              |                                                                  |                                        |                                                          |          |
| Estado PR 🔍 Paraná                              |                                                                  |                                        |                                                          |          |
| Cidade 41.15200 A Maringa                       |                                                                  |                                        |                                                          |          |
| Bairro 9991 Q Jardim São Silvestro              | restre                                                           |                                        |                                                          |          |
| CEP 87055000                                    |                                                                  |                                        |                                                          |          |
| Tipo Logradouro AV Avenida                      |                                                                  |                                        |                                                          |          |
| Endereço Avenida José Alves Ne                  | ndo                                                              |                                        |                                                          |          |
| Número 1256                                     |                                                                  |                                        |                                                          |          |
| Complemento AP 03 BL 39                         |                                                                  |                                        |                                                          |          |
| Município IBGE 4115200                          |                                                                  |                                        |                                                          |          |
| Dados Integrados 🕅 🔍 Não                        |                                                                  |                                        |                                                          |          |
| Justificativa                                   |                                                                  |                                        |                                                          |          |
| Observação                                      | ar Ficha Complementar                                            |                                        |                                                          |          |

Figura 13 – Alterar Status como Aprovado e atualizar ficha complementar.

Se os dados estiverem incorretos, alterar o campo "**Status Dados**" para "**R**" (recusado), e clicar em "**Alterar**" para finalizar a operação.

| abelas <u>E</u> mpresas <u>P</u> essoa | s _colaboradores Plano de Saúde Personalizadas Cájculos Integração ERP  mpostos _Anuais _Becursos _Ajuda eSocial Diversos _Air |          |
|----------------------------------------|----------------------------------------------------------------------------------------------------|----------|
| Início 📰 Atualização                   | o Endereço %                                                                                                    |          |
| b Empresa                              | 0001 ₹ Cesumar Centro de Ens.Sup.de Mgå Ltda                                                                                   |          |
| Tipo Colabolador                       | 1 Q ₹ Empregado                                                                                                    | Alterar  |
| Colaborador                            | 18871 🔍 🗧 FERNANDO CAETANO ZANGALLI                                                                                            | Cancelar |
| Data Alteração                         | 06/04/2021 💷 🕫                                                                                                    | Excluir  |
| Sequencia Alteração                    | 01 *                                                                                                    | Ajuda    |
| Status Dados                           |                                                                                                    | Sair     |
| País                                   | 2001 🔍 BRASIL                                                                                                    |          |
| Estado                                 | PR 🔍 Paraná                                                                                                    |          |
| Cidade                                 | 41.15200 🔍 Maringa                                                                                                    |          |
| Bairro                                 | 9991 🔍 Jardim São Silvestre                                                                                                    |          |
| Nome Bairro                            | Jardim São Silvestre                                                                                                    |          |
| CEP                                    | 87055000                                                                                                    |          |
| Tipo Logradouro                        | AV 🔍 Avenida                                                                                                    |          |
| Endereço                               | Avenida José Alves Nendo                                                                                                    |          |
| Número                                 | 1256                                                                                                    |          |
| Complemento                            | AP 03 BL 39                                                                                                    |          |
| Município IBGE                         | 4115200                                                                                                    |          |
| Dados Integrados                       | N Q Não                                                                                                    |          |
| Justificativa                          | <u> </u>                                                                                                    |          |
| Observação                             |                                                                                                    |          |
|                                        | Comprovante Atualizar Ficha Complementar                                                                                       |          |
|                                        |                                                                                                    |          |
|                                        |                                                                                                    |          |
|                                        |                                                                                                    |          |
|                                        |                                                                                                    |          |
|                                        |                                                                                                    |          |
| B                                      |                                                                                                    |          |

Figura 14 – Alterar Status como Reprovado.

|                  | MAN     | UAL              |          |  |  |  |  |
|------------------|---------|------------------|----------|--|--|--|--|
| Data de emissão: | Versão: | Data de revisão: | Página:  |  |  |  |  |
| 07/04/2021       | 1.0     | 07/04/2021       | 12 de 14 |  |  |  |  |
| A 1 11           |         |                  |          |  |  |  |  |

Atualização Dados Pessoais Colaboradores

## 4.2 ATUALIZAÇÃO CONTATOS

Ao entrar na opção Atualização Contato, o RT deve preencher a empresa, tipo de colaborador e a matricula do colaborador. Na data de alteração, selecionar o arquivo que está com o status pendente.

|   | Empresa | Tipo | Colaborador | Data       | Sequencia | Status Dados | DDI | DDD | Telefone   | DDI 2 | DDD 2 | Telefone 2 | Telefone Celular | E-mail Particular          |
|---|---------|------|-------------|------------|-----------|--------------|-----|-----|------------|-------|-------|------------|------------------|----------------------------|
| Þ | 0001    | 1    | 18871       | 24/03/2021 | 01        | Α            | 055 | 044 | 9914-55921 | 055   | 044   | 9845-19776 | 99145-5921       | fczangalli@outlook.com     |
|   | 0001    | 1    | 18871       | 25/03/2021 | 01        | Α            | 055 | 044 | 9914-55921 | 055   | 044   | 9914-55921 | 99145-5921       | fczangalli@outlook.com     |
|   | 0001    | 1    | 18871       | 25/03/2021 | 02        | Α            | 055 | 044 | 9914-55921 | 055   | 044   | 9845-19776 | 99145-5921       | zangallifernando@gmail.com |
|   | 0001    | 1    | 18871       | 25/03/2021 | 03        | Α            | 055 | 044 | 9914-55921 | 055   | 044   | 9914-55921 | 99145-5921       | zangallifernando@gmail.com |
|   | 0001    | 1    | 18871       | 25/03/2021 | 04        | Α            | 055 | 044 | 9914-55921 | 055   | 044   | 9999-99999 | 99145-5921       | zangallifernando@gmail.com |
|   | 0001    | 1    | 18871       | 26/03/2021 | 01        | Α            | 055 | 044 | 9914-55921 | 055   | 044   | 8888-8888  | 77777-7777       | ddddd                      |
|   | 0001    | 1    | 18871       | 06/04/2021 | 01        | Р            | 055 | 044 | 9999-9999  | 055   | 044   | 8888-88888 | 77777-7777       | teste@hotmail.com          |

Figura 15 – Atualização Contatos pendentes.

Ao selecionar o arquivo pendente, o RT irá validar os dados.

Se os dados estiverem corretos, alterar o campo "**Status Dados**" para "**A**" (aprovado) e clicar em "**Atualizar Ficha Complementar**" para finalizar a alteração.

| Tabela | s <u>E</u> mpresas <u>P</u> essoa | s <u>C</u> olaboradores Plano de Saúde Personalizadas Cálculos Integração ERP Impostos <u>A</u> nuais <u>R</u> ecursos Aj <u>u</u> da eS <u>o</u> cial Diversos <u>S</u> air |          |
|--------|-----------------------------------|----------------------------------------------------------------------------------------------------|----------|
|        | Início 📰 Atualização              | o de Contatos 💥                                                                                                    |          |
|        | Empresa                           | 0001 Q ≠ Cesumar Centro de Ens.Sup.de Mgá Ltda                                                                                                    |          |
|        | Tipo Colabolador                  | 1 Q, 7 Empregado                                                                                                    | Alterar  |
|        | Colaborador                       | 18871 🔍 🗧 FERNANDO CAETANO ZANGALU                                                                                                    | Cancelar |
|        | Data Alteração                    | 06/04/2021 📃 🕫                                                                                                    | Excluir  |
|        | Sequencia Alteração               | 01 *                                                                                                    | Ajuda    |
|        | Status Dados                      | A Q Aprovado                                                                                                    | Sair     |
|        | DDI                               | 055                                                                                                    |          |
|        | DDD                               | 044                                                                                                    |          |
|        | Telefone                          | 9999-9999                                                                                                    |          |
|        | DDI 2                             | 055                                                                                                    |          |
|        | DDD 2                             | 044                                                                                                    |          |
|        | Telefone 2                        | 8989-8999                                                                                                    |          |
|        | DDD Cel.                          | 044                                                                                                    |          |
|        | Telefone Celular                  | 7777-7777                                                                                                    |          |
|        | E-mail Particular                 | teste@hotmail.com                                                                                                    |          |
|        | Dados Integrados                  | N Q Não                                                                                                    |          |
|        | Γ                                 | Atualizar Ficha Complementar                                                                                                    |          |
|        |                                   |                                                                                                    |          |
|        |                                   |                                                                                                    |          |
|        |                                   |                                                                                                    |          |
|        |                                   |                                                                                                    |          |

Figura 16 – Alterar Status como Aprovado e atualizar ficha complementar.

Se os dados estiverem incorretos, alterar o campo "**Status Dados**" para "**R**" (recusado), e clicar em "**Alterar**" para finalizar a operação.

|                                                                                                    |                                               | MANUAL                                                                                       |                                                 |                  |          |
|----------------------------------------------------------------------------------------------------|-----------------------------------------------|----------------------------------------------------------------------------------------------|-------------------------------------------------|------------------|----------|
|                                                                                                    |                                               | Data de emissão:                                                                             | Versão:                                         | Data de revisão: | Página:  |
| y unic                                                                                                    | esumar                                        | 07/04/2021                                                                                   | 1.0                                             | 07/04/2021       | 13 de 14 |
|                                                                                                    |                                               | Atualização Dados Pessoais Colaboradores                                                     |                                                 |                  |          |
|                                                                                                    |                                               |                                                                                              |                                                 |                  |          |
| Tabelas Empresas Pessoas Co                                                                                                    | laboradores Plano de Saúde Perso<br>ontatos X | nali <u>z</u> adas Cá <u>l</u> culos Integração ERP <u>I</u> mpostos <u>A</u> nuais <u>R</u> | ecursos Aj <u>u</u> da eS <u>o</u> cial Diverso | is <u>S</u> air  | -        |
| Empresa 0001                                                                                                    |                                               | .de Mgá Ltda                                                                                 |                                                 |                  |          |
| Tipo Colabolador 1                                                                                                    |                                               | ····· ··· ··· ··· ··· ··· ··· ··· ···                                                        |                                                 |                  |          |
| Colaborador 18871 Q \$ FERNANDO CAETANO ZANGALLI<br>Data Alteração 06/04/2021 🐨 =<br>Sequenda Alteração 01 =<br>Status Dados R Q Recusado |                                               |                                                                                              |                                                 |                  | Cancelar |
|                                                                                                    |                                               |                                                                                              |                                                 | Excluir          |          |
|                                                                                                    |                                               |                                                                                              |                                                 | Ajuda            |          |
|                                                                                                    |                                               |                                                                                              |                                                 | Sair             |          |
| DDI 055                                                                                                    |                                               |                                                                                              |                                                 |                  |          |
| DDD 044                                                                                                    |                                               |                                                                                              |                                                 |                  |          |
| Telefone 9999                                                                                                    | -9999                                         |                                                                                              |                                                 |                  |          |
| DDI 2 055                                                                                                    |                                               |                                                                                              |                                                 |                  |          |
| DDD 2 044                                                                                                    |                                               |                                                                                              |                                                 |                  |          |
| Telefone 2 8888                                                                                                    | -88888                                        |                                                                                              |                                                 |                  |          |
| DDD Cel. 044                                                                                                    |                                               |                                                                                              |                                                 |                  |          |
| Telefone Celular 77777-7777 E-mail Pathular teste@hotmail.com                                                                             |                                               |                                                                                              |                                                 |                  |          |
|                                                                                                    |                                               |                                                                                              |                                                 |                  |          |
| Dados Integrados N                                                                                                    | tualizar Eicha Complementar                   |                                                                                              |                                                 |                  |          |
|                                                                                                    | addition in the complemental                  |                                                                                              |                                                 |                  |          |
|                                                                                                    |                                               |                                                                                              |                                                 |                  |          |

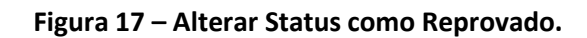

|            | MANUAL                         |                |                                |                     |
|------------|--------------------------------|----------------|--------------------------------|---------------------|
| UniCesumar | Data de emissão:<br>07/04/2021 | Versão:<br>1.0 | Data de revisão:<br>07/04/2021 | Página:<br>14 de 14 |
|            | Atualizac                      | ão Dados Pes   | soais Colaboradores            | :                   |

# 5 HISTÓRICO DE REVISÕES

| Data Versão |     | Atualização       | Solicitante                   |
|-------------|-----|-------------------|-------------------------------|
| 07/04/2021  | 1.0 | Emissão do Manual | Diretoria de Recursos Humanos |

# 6 VALIDAÇÃO

O presente Manual foi validado pelo PMO e envolvidos nos processos para desenvolvimento de projetos na IES. Portanto, todas as regras estabelecidas devem ser aplicadas resoluta e integralmente em todas as ocasiões em que os fatos descritos ocorrerem.

A cada período de 1 (um) ano este Manual deve ser revisado ou antes se houver algum fato que assim o justifique. Todas as alterações devem ser solicitadas ao PMO.

| Responsável                   | Data de Validação | Assinatura                   |  |
|-------------------------------|-------------------|------------------------------|--|
| Coordenação de Relações       | 12/04/2021        | Assinado Eletronicamente por |  |
| Trabalhistas                  | 12/04/2021        | Edilaine dos Santos Alves    |  |
| Hoad de Polaçãos Trabalhistas | 14/04/2021        | Assinado Eletronicamente por |  |
|                               | 14/04/2021        | Marcos José Campos           |  |

#### 7 AUTORIA

A emissão do presente Manual foi realizada por Raquel Ottoboni Pavan.